#### Windows Mail App (Windows 10 & 11)

- 1. Hvis du ikke allerede har konfigureret en konto, skal du følge trinnene på Microsofts websted:: <u>Set up email in the Mail app Microsoft Support</u>
- 2. Afhængigt af den e-mail-adresse, du bruger, kan du vælge mellem de muligheder, der kommer op. Hvis du bruger en anden domæneudbyder, skal du klikke på "Avanceret opsætning" som vist på billedet nedenfor:

| Mat.       |                                                                                               | - 10 · 1                          |
|------------|-----------------------------------------------------------------------------------------------|-----------------------------------|
| <b>a</b> . | Seath P C 31                                                                                  | < Manage accounts                 |
| + New mail | # <u>*</u>                                                                                    | Salect an account to odd settings |
| R Accounts | Add an account to Musit, Calendar, and Prospin to a<br>membra, calendar waves, and constants. | Kones your                        |

3. Vælg derefter venligst "Internet Email", som billedet nedenfor:

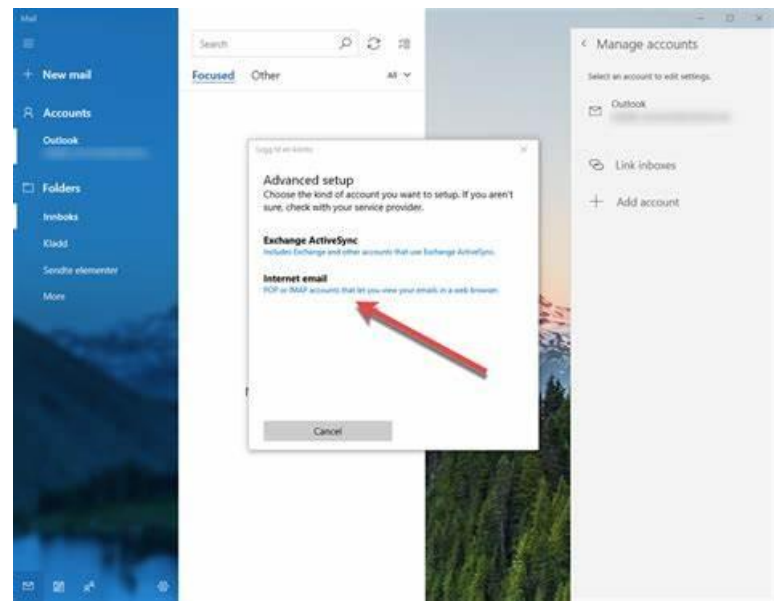

4. Udfyld de nødvendige oplysninger. Du kan se på billedet nedenfor, hvordan det ser ud:

Add an account

×

## Internet email account

Email address

johndoe@premieronline.net

User name

johndoe

Examples: kevinc, kevinc@contoso.com, domain\kevinc

Password

\*\*\*\*\*\*

Account name

Personal Email

Send your messages using this name

John Doe

Incoming email server

imap.premieronline.net

| Account type                                                                                    |                                          |
|-------------------------------------------------------------------------------------------------|------------------------------------------|
| IMAP4                                                                                           | ~                                        |
| Outgoing (SMTP) email server                                                                    |                                          |
| smtp.premieronline.net                                                                          | ×                                        |
| <ul> <li>Outgoing server requires auth</li> <li>Use the same user name and pathology</li> </ul> | entication<br>password for sending email |
| Require SSL for incoming ema                                                                    | il                                       |
| Require SSL for outgoing ema                                                                    | il .                                     |
|                                                                                                 | 10 · · · · ·                             |

- 5. Oplysningerne skal udfyldes således:

Email **Address:** Den mailadresse, du vil konfigurere.

User **name:** Brugernavnet fra din domæneudbyder (for det meste er det e-mailadressen)

Password: Den adgangskode, der er knyttet til din e-mail-konto.

Account **Name:** Det navn, du vil have vist på din side (f.eks.: Personlig e-mail) Send **your messages using this name (Send dine meddelelser ved hjælp af dette navn):** Det navn, som dine e-mailmodtagere skal se. Incoming email server: Du får oplysningerne fra din domæneudbyder. Hvis det f.eks. er Yousee, skal der stå: For IMAP: imap.yousee.dk:993 / For POP3: pop3.yousee.dk:995 Account Type: IMAP eller POP3, domæneudbyder skal informere om indstillingen. Outgoing (SMTP) email server: Du får oplysningerne fra din domæneudbyder. Hvis

Outgoing (SMTP) email server: Du får oplysningerne fra din domæneudbyde det f.eks. er Yousee, skal der stå: asmtp.yousee.dk:465

Boksene nedenfor skal også informeres fra domæneudbyderen. For Yousee-kunder skal du for det meste vælge 2., 3. og 4. mulighed. Så "Brug det samme brugernavn og adgangskode til afsendelse af e-mail", "Kræv SSL til indgående e-mail" og "Kræv SSL til udgående e-mail" skal vælges.

Derefter klikker du på "Log ind", og e-mailen skal tilføjes, og e-mails skal begynde at synkronisere.

## E-mail-adresse, der allerede findes i Windows Mail App

- 1. Hvis e-mail-adressen allerede er tilføjet, skal du åbne Windows Mail App, klikke på tandhjulsikonet i nederste højre hjørne.
- 2. En sidebjælke med indstillinger vises på enhedens skærm i højre side af appvinduet. Klik på Konti for at åbne listen over e-mail-konti, der allerede er tilføjet i appen.
- 3. Klik nu på den e-mail-konto, du vil ændre synkroniseringsindstillingerne for.
- 4. Klik derefter på "Skift indstillinger for synkronisering af postkasse" for at åbne indstillingsvisningen.
- 5. I bunden af dette vindue finder du muligheden "Avancerede postkasseindstillinger" som vist på billedet nedenfor:

|                                                                                                    | ×                                                                        |
|----------------------------------------------------------------------------------------------------|--------------------------------------------------------------------------|
| Your Account sync sett<br>If you get a lot of mail one day<br>for a few days, we'll change yo<br>save you data and battery. | ings<br>/ or don't check your account<br>ur sync settings accordingly to |
| Currently syncing: as items arr                                                                                             | ive                                                                      |
| 🗸 Always download full mes                                                                                                  | sage and Internet images                                                 |
| Download email from                                                                                                    |                                                                          |
| the last 3 months                                                                                                    | ~                                                                        |
| Your name                                                                                                    |                                                                          |
| Your Name                                                                                                    |                                                                          |
| We'll send your messages usin                                                                                               | g this name.                                                             |
| Sync options                                                                                                    |                                                                          |
| Email                                                                                                    |                                                                          |
| On On                                                                                                    |                                                                          |
| Advanced mailbox settings<br>Incoming and outgoing mail server in                                                           | fo                                                                       |
| Done                                                                                                    | Cancel                                                                   |
|                                                                                                    |                                                                          |

6. Klik venligst på Avanceret og kontroller indstillingerne som skrevet før.

## Windows 11

1. Åbn den nye Outlook til Windows

Hvis du ikke har brugt den nye Outlook før, vil du se siden nedenfor.

2. I det tomme felt skal du indtaste din e-mail-adresse og klikke på "Næste".

| ľ                     | Välkommen till nya Outlook   Image: Image: |  |
|-----------------------|----------------------------------------------------------------------------------------------------|--|
|                       | Fortsätt                                                                                                    |  |
| and the second second |                                                                                                    |  |

- 3. Når e-mailen indsættes, vil den bede om at udfylde IMAP-adgangskoden.
- 4. På skiftet under den arkiverede adgangskode giver det dig mulighed for at "Vis mere". Klik venligst på den.
- 5. Når du har klikket på indstillingen "vis mere", får du indstillingerne på billederne nedenfor:

|                                |           | ×               |   |
|--------------------------------|-----------|-----------------|---|
|                                | Other     |                 |   |
|                                | @mail.dk  |                 |   |
|                                | $\square$ |                 |   |
| IMAP password                  |           |                 | • |
| IMAP password                  |           |                 |   |
| Show more                      |           |                 |   |
| Use recommended s              | settings  |                 |   |
| IMAP Incoming server           | Port      |                 |   |
| imap.mail.dk                   | 993       |                 | ļ |
| Secure connection type         |           |                 |   |
| SSL / TLS (recommended) $\sim$ |           |                 |   |
| SMTP username                  |           |                 |   |
| @mail.dk                       |           |                 | • |
|                                | Continue  | Select provider |   |
|                                |           | >               | < |
|                                | Other     |                 |   |
|                                | @mail.dk  |                 |   |
|                                | $\square$ |                 |   |
|                                |           |                 | 4 |

|                         | $\square$ |                 |
|-------------------------|-----------|-----------------|
| ппарлпанак              | ورو       |                 |
| Secure connection type  |           |                 |
| SSL / TLS (recommended) |           |                 |
| SMTP username           |           |                 |
| @mail.dk                |           |                 |
| SMTP password           |           |                 |
| ••••••                  |           |                 |
| SMTP Outgoing server    | Port      |                 |
| asmtp.mail.dk           | 465       |                 |
| Secure connection type  |           |                 |
| SSL / TLS (recommended) |           |                 |
|                         |           |                 |
|                         | Continue  | Select provider |

Indstillingerne skal være:

IMAP-server til indgående post: imap.yousee.dk / Port: 993

Sikker forbindelsestype: SSL / TLS SMTP-brugernavn: E-mail-adressen SMTP-adgangskode: Adgangskoden til e-mail-adressen SMTP Server til udgående post: asmtp.yousee.dk / Port: 465

# Sikker forbindelsestype: SSL / TLS

Når du har udfyldt alle oplysningerne, skal du trykke på "Fortsæt" nederst til højre på skærmen. Hvis alle de angivne oplysninger er korrekte, tilføjes e-mailen med succes, og mailen begynder at synkronisere.